Birinci Sınıftaki öğrencilerimiz ders seçimlerini aşağıdaki şekilde yapabilirler.

1. **ubys.comu.edu.tr** adresinden sisteme giriş yapın. Açılan ekranda kullanıcı adı ve şifrenizi girdikten sonra giriş butonuna tıklayın. (Sisteme ilk defa girecek öğrencilerimizin kullanıcı adları ve şifreleri TC Kimlik no'ları olarak belirlenmiştir. Sisteme girdikten sonra şifrelerinizi değiştirebilirsiniz.)

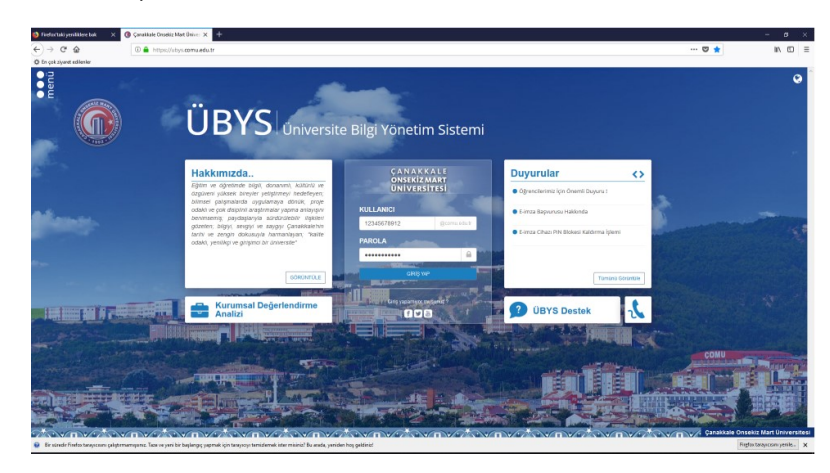

2. Açılan sayfada yan tarafta bulunan menüden Öğrenci Bilgi Ekranı tıklayıp giriş yapın.

| G Canakkale Dissekz Mart Univer X                                                                               |                                                                                                    |                                                                                                    | -             | • ×                |
|----------------------------------------------------------------------------------------------------|----------------------------------------------------------------------------------------------------|----------------------------------------------------------------------------------------------------|---------------|--------------------|
| (←) → C @                                                                                                    | m/hitys.comu.edu.tr                                                                                                    | 😇 🚖                                                                                                    |               | N (D) =            |
| En çok ayanet edilenler                                                                                         |                                                                                                    |                                                                                                    |               |                    |
| Agina                                                                                                    |                                                                                                    |                                                                                                    | <b>m e</b>    | ) III <sup>0</sup> |
| Dues of the second second second second second second second second second second second second second second s |                                                                                                    |                                                                                                    |               |                    |
| OGRENCI SISTEMI                                                                                                 |                                                                                                    |                                                                                                    |               |                    |
| - Öğrenci Dâgi Ekranı                                                                                           | LIDVC-                                                                                                    |                                                                                                    |               |                    |
| OGRENCI BILGI SISTEMI                                                                                           | UBY Universite Rilgi Vönetim Sistemi                                                                                                    |                                                                                                    |               |                    |
| - Ders lytemleri                                                                                                |                                                                                                    |                                                                                                    |               |                    |
| - Eptim Katalogu                                                                                                |                                                                                                    |                                                                                                    |               |                    |
| Expense reason                                                                                                  |                                                                                                    |                                                                                                    |               |                    |
|                                                                                                    | Yapılacaklar 📿 🖒 Duyurular 🖒                                                                                                    |                                                                                                    |               |                    |
| Editor Diseases Density                                                                                         |                                                                                                    |                                                                                                    |               |                    |
| KIRLINSKI DEČERI ENDRIME                                                                                        | Gátev Yok Ogendieriniz (jis Onemi Duguru )                                                                                                    |                                                                                                    |               |                    |
| Kurumsal Debefendime Analizi                                                                                    | Detek Taketerni Ken / Taket Idebilizer 7                                                                                                    |                                                                                                    |               |                    |
| SKS IŞLEMLERİ                                                                                                   |                                                                                                    |                                                                                                    | a second      | 1                  |
| - Kurs Bagvara İşlemleri                                                                                        | ● E Hrza Bagvurusu Hakkanda                                                                                                    |                                                                                                    |               |                    |
| BAŞVURU İŞLEMLERİ                                                                                               | and the second second se |                                                                                                    |               | 100                |
|                                                                                                    | E E Inza Chao PIN Blokesi Kaldırma işlemi                                                                                                    |                                                                                                    |               | 237                |
|                                                                                                    |                                                                                                    |                                                                                                    |               | Sec. 1             |
|                                                                                                    | Terrisis Columba                                                                                                    |                                                                                                    |               |                    |
| - Lisansüstü Yatay Geçiş Başwırasu                                                                              |                                                                                                    |                                                                                                    |               |                    |
| - Yaz Okulu Bapurusu                                                                                            |                                                                                                    |                                                                                                    |               |                    |
| ETIK KURUL                                                                                                    | Tamena Greezee                                                                                                    |                                                                                                    |               |                    |
| - Etik Kurul Teplantian                                                                                         |                                                                                                    |                                                                                                    |               |                    |
|                                                                                                    | Kurumsal Değerlendirme                                                                                                    |                                                                                                    |               |                    |
|                                                                                                    | Analizi                                                                                                    | COMU                                                                                                    |               |                    |
|                                                                                                    |                                                                                                    | and the second second s | -             |                    |
|                                                                                                    |                                                                                                    | Toring ( road B)                                                                                                    | : II          | ling in            |
|                                                                                                    |                                                                                                    |                                                                                                    |               |                    |
|                                                                                                    |                                                                                                    | MARLANDING                                                                                                    | THE PAR       |                    |
|                                                                                                    |                                                                                                    |                                                                                                    | 201879        |                    |
| New York and the second second                                                                                  |                                                                                                    | Contraction of the local division of the                                                                                                    |               |                    |
| https://whys.comu.edu.to/WS/Student/HomeIndex                                                                   |                                                                                                    | Canakkale Ons                                                                                                    | iekiz Mart C  | Inversites         |
| 😧 Bir süredir Firefaa taraysosanı çakştırmamışanız. Taze ve                                                     | n yeni bir başlangıç yapmak için tarayızıyı taraklamak ister misinizi Bu anata, yeniden hoş geldinizi                                                                                                    | Fig                                                                                                    | for taray com | yenie. X           |

3. **Okudum** u tıklayıp devam edin.

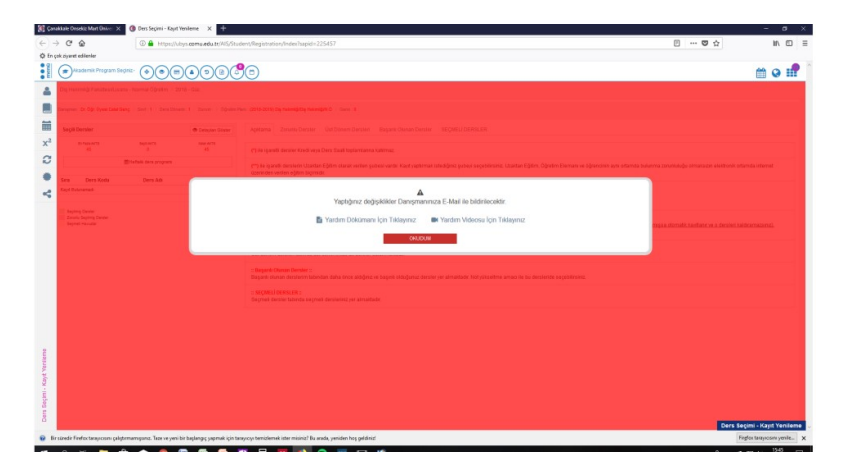

4. **Zorunlu dersler** sekmesinde, ders kodlarının yan tarafında bulunan + Seçiniz butonlarını tıklayarak ders seçimleri yapın. Tüm dersleri seçmeniz gerekmektedir.

| typere definition  typere definition  D1 Helpolity Forgan Seyler:  D1 Helpolity Forgan Seyler:  D1 Helpolity Forgan Seyler:  D1 Helpolity Forgan Seyler:  Seyle Deminer  Seyle Deminer Seyle Deminer  Seyle Deminer  Seyle Deminer Seyle Deminer  Seyle Deminer  Seyle Deminer  Seyle Deminer  Seyle Deminer  Seyle Deminer  Sey                                                                                                    | <b>()</b> () () () () () () () () () () () () ()                                                                                                    |                                                                                                    |                                                                                                    |                                                                                                    |                                                                                                    |                                                                                                    |                                                                                                    |                                                                                                    |
|----------------------------------------------------------------------------------------------------|----------------------------------------------------------------------------------------------------|----------------------------------------------------------------------------------------------------|----------------------------------------------------------------------------------------------------|----------------------------------------------------------------------------------------------------|----------------------------------------------------------------------------------------------------|----------------------------------------------------------------------------------------------------|----------------------------------------------------------------------------------------------------|----------------------------------------------------------------------------------------------------|
| Dry Helion (G Fall Jean Anna Corein 2019<br>engen: Dr. Ogi Oper Cell Geogles ( 2017) Den Science<br>Segli Denter<br>Annavati Segli Service                                                                                                    | 1-92                                                                                                    | (c)                                                                                                    |                                                                                                    |                                                                                                    |                                                                                                    |                                                                                                    |                                                                                                    | ma                                                                                                    |
| engenen Dr. Opr. Oyes Celefilden (; Sent, 1 ; Cen Science<br>Segill Densiter<br>Inframeritik<br>Bit () () () () () () () () () () () () ()                                                                                                    |                                                                                                    | 0                                                                                                    |                                                                                                    |                                                                                                    |                                                                                                    |                                                                                                    |                                                                                                    |                                                                                                    |
| Engenni Dr. Opr. Opresi Cenni Dang Sonti 1 - Dons Scherer<br>Seglil Denster<br>Antreastra<br>Status                                                                                                    |                                                                                                    |                                                                                                    |                                                                                                    |                                                                                                    |                                                                                                    |                                                                                                    |                                                                                                    |                                                                                                    |
| Secti Densier                                                                                                    | J 1 Durum Ogenmen                                                                                                    | 12012-2018) 24 Metal 24 M                                                                                                    | examples 0 / Owner 0                                                                                                    |                                                                                                    |                                                                                                    |                                                                                                    |                                                                                                    |                                                                                                    |
| 3=7ete-4/73 (epi-4/7)                                                                                                    | Oetayan Döster                                                                                                    | Apitama Zorutte Deca                                                                                                    | er Ust Dössen Derstert Bagare Okaste Derste                                                                                                    | HE SECRET CENSIFIE                                                                                                    |                                                                                                    |                                                                                                    |                                                                                                    |                                                                                                    |
|                                                                                                    | 100.073                                                                                                    | Grands Absorbing of and                                                                                                    | na usu daha karasi dinamiaminia hubbhasi damba                                                                                                    | ar ou simulateder Parcels de                                                                                                    | nameta kuistake                                                                                      | or dars to an intelligentiated discourse whitting a draw                                                                                                    | di kaaliani oo o deeslar kiidesersitseeri                                                                                                    | Manus clabilmak iris                                                                                                    |
| #Patali Kers program                                                                                                    |                                                                                                    | tamamtarynais zoraniu den                                                                                                    | sierdy.                                                                                                    | an fan an canada (canada da                                                                                                    |                                                                                                    | an and fin an estimated and an entrance where the operation                                                                                                    |                                                                                                    | and an and an and a specific specific s                                                                                                    |
|                                                                                                    |                                                                                                    | Secietz Dars Koda                                                                                                    | Dera Adı                                                                                                    | AKTS                                                                                                    | Direm                                                                                                | Sube                                                                                                    | Achiene                                                                                                    | Internier                                                                                                    |
| ita Ders Kolu Ders Ads                                                                                                    | AKTS                                                                                                    | + Septit A54-5501                                                                                                    | Adatlark İlkeleri ve İskilap Tarihi I                                                                                                    | 1                                                                                                    | 1                                                                                                    | A - Oğr. Gor. Şahira Çimarki                                                                                                    | - Alabier                                                                                                    | 0 m                                                                                                    |
|                                                                                                    |                                                                                                    | 4 Seguir 047-5001                                                                                                    | Biyofizik                                                                                                    |                                                                                                    | 1                                                                                                    | A - Dr. Öğr. Üyesi Özlem Coşikun                                                                                                    | U Alabier                                                                                                    | 0 8                                                                                                    |
| Septemp Denser                                                                                                    |                                                                                                    | + Segeli DeE.com                                                                                                    | Maddefer Bilgisi 1                                                                                                    | 2                                                                                                    | 1                                                                                                    | A - Dr. Oğr. Üyesi Gülçah Uslu                                                                                                    | - Alabék                                                                                                    | 0 0                                                                                                    |
| Septel Heudler                                                                                                    |                                                                                                    | + Septil Cort-1003                                                                                                    | Dig Asatomisi ve Fizyolojisi<br>Tutei Buojemin                                                                                                    | 12                                                                                                    | 1                                                                                                    | A - Dr. Ogr. Uyesi Çağatay Artaş                                                                                                    | - Alable                                                                                                    | 0 0                                                                                                    |
|                                                                                                    |                                                                                                    | A Trend Dar-1985                                                                                                    | Tiobi Biyoloji ve Genetik                                                                                                    | 1                                                                                                    | 1                                                                                                    | A - Doc Dr Melita Merve Hg                                                                                                    | - Alatilit                                                                                                    | 0                                                                                                    |
|                                                                                                    |                                                                                                    | + Sepre 007-1000                                                                                                    | Davranig Bilimieti                                                                                                    | 2                                                                                                    | 1                                                                                                    | A - Oğretim Üyesi Atarımamış                                                                                                    | - Alabilit                                                                                                    | 0 m                                                                                                    |
|                                                                                                    |                                                                                                    | + Tegeni 108.1001                                                                                                    | Turk DH I                                                                                                    | 1                                                                                                    | 1                                                                                                    | A - Öğretim Üyesi Atanımarteş                                                                                                    | U Alabilit                                                                                                    | • =                                                                                                    |
|                                                                                                    |                                                                                                    | + Segniz 205.000                                                                                                    | Ingificate 1                                                                                                    | 2                                                                                                    | 15 -                                                                                                 | A-Öğr. Gör. Bara Demir                                                                                                    | <ul> <li>Alabilit</li> </ul>                                                                                                    | 0 m                                                                                                    |
| soma edu tri ASS Studient: Registration, Ynden Sapida 2256<br>de Fiedox temposon çalıştırmanışpınız. Taze ve yeni bir                                                                                                    | (5720)1<br>r başlangiç yapırvak için tar                                                                                                    | nyoyi templemek ater mising? (                                                                                                    | Ru arada, yeniden hoş geldinal                                                                                                    |                                                                                                    |                                                                                                    |                                                                                                    | Ders                                                                                                    | Seçimi - Kayıt Yeri<br>Firgfos tarayıcanı yer                                                                                                    |
| comu edu tr (ASSStudiet, Registration Trobal Saylis) 2350<br>del Frédox tempisoni galgemaniguna, Tate ve yeal bir<br>na Constit Mati Davis - X                                                                                                    | c(220))<br>r başlangıç yepmel için tar<br>nifeme X +                                                                                                    | ngyaga templemek ister musina) b                                                                                                    | Ru meda, yeniden hoş geldinid                                                                                                    |                                                                                                    |                                                                                                    |                                                                                                    | Ders                                                                                                    | Seçimi - Kayıt Yer<br>hışfoxtarayıcısın yar                                                                                                    |
| comunature MS/Shudert Bregistration (Index happin) 2006<br>add Friedra tang-com (adaptmenspan). Tast ve pel bir<br>de Chuste Mart Don                                                                                                    | IST2001<br>Ir bagbangu yapmeli için tar<br>nileme × +<br>< comuledu.tr/AIS/Shuc                                                                                                    | nganga temblemek inter malaach<br>Isont/Registration/IndenDuspic                                                                                                    | Nu wedu, yenden hog geldinid<br>1=22545?                                                                                                    |                                                                                                    |                                                                                                    |                                                                                                    | Cers :                                                                                                    | Seçimi - Kayıt Yer<br>Fıqfostanıyosını yar<br>— C<br>IIV                                                                                                    |
| emulation/XX-Stadent Registration Indenhaped: 2055.<br>del Freductary calegoriemengone. Tare vajes bir<br>del Calegoriemengone. Tare vajes bir<br>del Ca                                                                                                    | eST20)1<br>r bagbangg yapmak igin tar<br>nitema × +<br>rs.comu.edu.tr/AIS/Shuc<br>(a) (2) (a) (2)                                                                                                    | neyangu temblemek inter makina) f<br>demu fikegat nation vinden haspa<br>inter                                                                                                    | lu un die ynniten has geldined<br>1-222457                                                                                                    | _                                                                                                    |                                                                                                    |                                                                                                    | Ders<br>: … 명 ☆                                                                                                    | Seçimi - Kayıt Yer<br>Fırgfox tanıyosını yer<br>— O<br>IIN                                                                                                    |
| enne et et la 1/3/5 factor til Reporter forten holen hyperi. 1254<br>et la fordet teoporen gelgemengent. Teo er spel tei<br>Courte State State: X<br>Courte State: Courter State State: State<br>Courter State: Courter State: State: State: State<br>Courter State: State: S                                                                                                    | estagon<br>r baglange, yapmak içan tar<br>noteres x +<br>rs comu edu tr/Art/Anuc<br>a a a a a a<br>B - Gaz                                                                                                    | repargu templemek inter misiwo? h<br>dent/Registration v/Indextrapic                                                                                                    | lu andır, yenileri koşi geldekit<br>1-223457                                                                                                    | _                                                                                                    |                                                                                                    |                                                                                                    | Gers<br>2 S &                                                                                                    | Seçtmi - Kayıt Yer<br>Finden tanyıcısın yer<br>IN<br>IN<br>IN<br>IN<br>IN<br>IN<br>IN<br>IN<br>IN                                                                                                    |
| emanda to 400 Marcel Reportero Todo Surge Dar<br>de la Federación platemento na especial<br>en entre de la federación y al presentar en especial<br>en entre de la federación y al especial de la federación<br>entre de la federación y al especial de la federación y<br>presentar de la federación y al especial de la federación y<br>presentar de la federación y al especial de la federación y<br>especial de la federación y al especial de la federación y<br>especial de la federación y al especial de la f                                                                                                    | eST0011<br>it haplango yapanak iga ta<br>recomuted ut /r ATU/Stu-<br>in - Cite<br>I - Cite<br>- Citeren - Citeren -                                                                                                    | ngang tendenskister månd)<br>der fillaget strandrick hape<br>og                                                                                                    | ku wale, yenitet hog geldent<br>1-223457<br>energilige nevergiet 6 - Gens, 8 -<br>energilige nevergiet 6 - Gens, 8 -                                                                                                    | w. NEUKEI (VERS) EE                                                                                                    |                                                                                                    |                                                                                                    | Ders<br>1 S &                                                                                                    | Seçani - Kaşıt Yer<br>Rıştex tanıyosanı yer<br>IV<br>IV<br>IV<br>IV<br>IV<br>IV<br>IV<br>IV<br>IV                                                                                                    |
| em sets to 40 Shakes Hapmanian (below hyse ISB)<br>Barbert beginnen pådpremeripen fore nyre bel<br>Barbert below i Same Same Same Same Same<br>and same for space Same Same Same Same<br>presenter by Same Same Same Same Same<br>presenter by Same Same Same Same Same<br>presenter by Same Same Same Same Same<br>part below i Same<br>same Same                                                                                                    | ASTRODI<br>In backnage yapproki sjot ta<br>Inderez X +<br>Cr COMULADU T/ ANU/Onuc<br>B - Case<br>I Durun Case Segue<br>Control Case Segue<br>Control Case Segue                                                                                                    | engang tendenek interminet?                                                                                                    | In and, vanido hog priferi<br>1-225617<br>and Dig smooth 2: Son, 1:<br>To Dig Son and Dig Son and Di<br>Son and Dig Son and Dig Son and Dig Son and Dig Son and Dig Son and Dig Son and Dig Son and Dig Son and Dig Son and Dig Son and Dig Son and Dig Son and Dig Son and Dig Son and Dig Son and Dig Son and Dig Son and Dig Son and Dig Son and                                                                                                    | ☞ SECMELICERSLER<br>ar variantear (Occario)                                                                                                    | ND 64 KAUGO                                                                                          |                                                                                                    | Dens<br>[] ~~ ♡ ☆                                                                                                    | Seçimi - Kayıt Yer<br>Hıştıs tanyocan yırı<br>II<br>II<br>II<br>II<br>II<br>II<br>II<br>II<br>II<br>II<br>II<br>II<br>II                                                                                                    |
| energia de la desta de la desta desta de la desta desta de la desta desta de la desta desta de la desta desta desta de la desta desta de<br>desta desta desta desta desta desta desta desta desta desta desta desta desta desta desta desta desta desta desta desta desta desta desta desta desta desta desta desta desta desta desta desta desta desta desta desta desta desta desta d                                                                                                    | estron                                                                                                    | Agrana Zawata ar Syn Carl                                                                                                    | No weeks younders had gefolder<br>1:225417<br>analogies younder had gefolder ( ) sins, if,<br>( ) () () () () () () () () () () () ()                                                                                                    | IN SECNEL CEROLER                                                                                                    | Sence Katağır                                                                                        | ur que la suringrapión quesaria fiquelar que                                                                                                    | Den s                                                                                                    | seçim - Kayıt Yer<br>İngele tanışıcanı yar<br>In<br>Miller<br>Miller<br>Miller<br>Miller<br>Miller<br>Miller<br>Miller<br>Miller<br>Miller<br>Miller<br>Miller<br>Miller<br>Miller<br>Miller                                                                                                    |
| emanda a Ka Ka Abarda Maganda wa Ka Ka Ka Ka Ka Ka Ka Ka Ka Ka Ka Ka Ka                                                                                                    | ASTROTT                                                                                                    | engang terdelemek itter messel?)<br>Sent filoget unter Vinden Nagel<br>Commense Ditte Schliebing for<br>Agrees Mark Zasenburg for<br>Turkels Gomericke and oper<br>Engele Dien Natel<br>Segne Dien Nate                                                                                                    | hu watu yanofen hag palokat<br>1-225407<br>mangdog wanodogit 3   Sen. 4<br>w   Gardowan Dawara Charan<br>ya ya ali ka ka sa disenerata bu sabara Charan<br>ya ya ali ka ka sa disenerata bu sabara                                                                                                    | <ul> <li>BEÇMELİ CERTILEH</li> <li>MEYAHARAF (ÖRLAN 00</li> </ul>                                                                                                    | nerste kastager<br>Dieren                                                                            | ion<br>of que is an analysis ground signature gate                                                                                                    | Cons<br>Cons<br>Cons | Securi - Kayıt Yarı<br>Trafas trayconnyar<br>In<br>In<br>In<br>In<br>In<br>In<br>In<br>In<br>In<br>In<br>In<br>In<br>In                                                                                                    |
| Annual La Calabarda Magnetica Valanda Magnetica Valanda Magnetica Valanda Magnetica Valanda Valanda Va<br>Valanda Valanda Valanda Valanda Valanda Valanda Valanda Valanda Valanda Valanda Valanda Valanda Valanda Valanda Valanda Valanda Valanda Valanda Valanda Valanda Valanda Valanda Valanda Valanda Valanda Valanda Valanda Valanda Valanda Valanda Valanda Valanda Valanda Valanda Valanda Valanda Valanda Va<br>Valanda Valanda Valanda Valanda Valanda Valanda Valanda Valanda Valanda Valanda Valanda Valanda Valanda Valanda Valanda Valanda Valanda Valanda Valanda Valanda Valanda Valanda Valanda Valanda Valanda Valanda Valanda Valanda Valanda Vala                                                                                                    | AD1001<br>Hitelengi yeynel ight i<br>n omradu 2010A(1)Au(1)Au(1)<br>B - Org<br>1.1 David Des Septen<br>B - Org<br>0 David Des Septen<br>1.2 David Des Septen<br>1.3 David Des Septen<br>1.3 David                                                                                                    | Annual Sector Sector Se                                                                                                    | In and, vanido hog priferi<br>In 2016 - State - F<br>Collaboration - F<br>Collaboration - F<br>Co                                                                                                    | IN RECIMEN CERTICAL<br>IN AN INTENDESIC CONSIST<br>ANTS<br>1<br>4                                                                                                    | Disen de katāģe<br>Disem<br>t                                                                        | More than the second second                                                                                                    | Cons<br>C T T T                                                                                                    | Secial - Kayıt Yer<br>Freder teryconnyer<br>- C<br>IN<br>Meder Selationsk Type<br>hjurnier<br>0                                                                                                    |
| enversion in 1400 for the enversion of upper enversion in 1400 enversions of upper enversion in 1400 enversions of upper enversion in 1400 enversions of upper enversion in 1400 enversions of upper enversion in 1400 enversions of upper enversion in 1400 enversions of upper enversion in 1400 enversions of upper enversion in 1400 enversions of upper enversion in 1400 enversions of upper enversions of upper                                                                                                    | etrores<br>televine y permit ign ta<br>etrores y and the second second secon                                                                                                    | engangs bendemak ister magnet)<br>Sen (Flangel auf an (Fridam Flange)<br>Total<br>Agreem Flange (Selfs 2016 Signer<br>Agreem (Selfs 2016 Signer<br>Agreem (Selfs 2016 Signer<br>Agreem (Selfs 2016 Signer<br>Segae Dan Keele<br>Signer Dan Keele<br>Signer Dan Keele                                                                                                    | hu andu yandian hag palifaig<br>1-255457<br>annan daga sawangan 2 - Sawa 1 -<br>an<br>annan baran sawa Sawan Turahan<br>Bara An<br>annan baran sawa Turahan<br>Bara An<br>Bara An<br>Ba | <ul> <li>SEQUEL DEFRUIT</li> <li>SEQUEL DEFRUIT</li> <li>ACTS</li> <li>A</li> <li>X</li> <li>Z</li> </ul>                                                                                                    | bende kataden<br>Dieem<br>t<br>1                                                                     | te das ja a traditación disense spiragia alterna de<br>ματο<br>λ.ο θο de seconda de seconda<br>λ.ο θο de seconda de seconda<br>λ.ο θο de seconda de seconda<br>λ.ο θο de seconda de seconda<br>λ.ο θο de seconda de seconda<br>λ.ο θο de seconda de seconda<br>λ.ο θο de seconda de seconda<br>λ.ο θο de seconda de seconda<br>λ.ο θο de seconda de seconda<br>λ.ο θο de seconda de seconda<br>λ.ο θο de seconda de seconda<br>λ.ο θο de seconda de seconda<br>δ.ο θο de seconda de seconda<br>δ.ο θο de seconda<br>δ.ο θο de seconda<br>δ.ο θο                                                                                                  | Cons<br>Cons<br>Cons | Secial - Kayit Yeri<br>Perfet timpcaniyer<br>co<br>IV<br>Elbers terperativ<br>Netses statistical jer                                                                                                    |
| Annual La Carl Charles Hayne March Andre (La Carl<br>Annual Marchangeners Annual Marchangeners Theorem La Carl<br>Charles Hayne Marchangeners Marchangeners Theorem La Carl<br>Annual Marchangeners Annual Marchangeners Theorem La Carl<br>Annual Marchangeners Annual Marchangeners Theorem La Carl<br>Annual Marchangeners Annual Marchangeners Theorem La Carl<br>Annual Marchangeners Annual Marchangeners Theorem La Carl<br>Annual Marchangeners Annual Marchangeners Theorem La Carl<br>Annual Marchangeners Annual Marchangeners Theorem La Carl<br>Annual Marchangeners Annual Marchangeners Theorem La Carl<br>Annual Marchangeners Annual Marchangeners Annual Marchang                                                                                                    | Altregi<br>talajeng systemi kipi ta<br>promovadu tri Altri Marine<br>promovadu tri Altri Marine<br>artice<br>artice<br>art               | Annone Contraction of the main of the second second                                                                                                    | In and, unide tog pelind<br>In-22507<br>Tog Data (Inc. 1)<br>Tog Data (Inc. 1)<br>Tog Data (Inc.                                                                                                    | <ul> <li>BEQUEL CORRECT</li> <li>W ansatzer Cheve ab</li> <li>ACT3</li> <li>1</li> <li>2</li> <li>2</li> <li>2</li> </ul>                                                                                                    | Disente katager<br>Disent<br>1<br>1<br>1                                                             | tes des processantes des constantes apareces a destante<br>por<br>An de la processante des constantes des constantes des constantes<br>An de la de constantes des constantes des constantes des constantes<br>An de la de constantes des constantes des constantes des constantes des constantes des constantes des constantes<br>and constantes des constantes des const                                                                                                    | Cons<br>C T C C<br>C T C C<br>C T C C<br>C                                                                                                    | Section - Kayls Yeel<br>Frieflas Languages<br>III.<br>III.<br>III.<br>III.<br>III.<br>III.<br>III.<br>II                                                                                                    |
| annuale 2010 Shahara Magandan Andrea Saraha<br>Andrea Mariana<br>Managama Managama<br>Managama Managama<br>Managama Managama<br>Managama<br>Managam | ACTOR)<br>Internet your and your a general<br>or consulation of the constraints<br>a constraints of the constraints<br>ACTOR<br>1<br>2<br>2<br>3<br>2<br>3                                                                                                    | Agrino faire de la construcción<br>Construction faire de la construcción<br>Construction faire de la construcción<br>Agrino de la construcción de la construcción<br>Agrino de la construcción de la construcción<br>Construcción de la construcción<br>Segun Dens Sele<br>Agrino de la construcción<br>Segun Dens Sele<br>Agrino de la construcción<br>Segun Dens Sele<br>Agrino de la construcción<br>Segun Dens Sele<br>Agrino de la construcción<br>de la construcción<br>de la construc | hu anda yandian hog palakot<br>255437<br>                                                                                                    | <ul> <li>SEQUEL CONSIGN<br/>WW INVESTIGATION OF<br/>ACTS<br/>A<br/>2<br/>2<br/>6</li> </ul>                                                                                                    | bence katağı<br>Déem<br>t<br>1<br>1<br>1                                                             | το δετό βρι το Ποριβολογία διάστο φράγου το<br>διακο<br>διακο δια το Ποριβολογία διάστο φράτου το<br>διακο δια τη Ποριβολογία διάστο φράτου το<br>διακο δια τη Ποριβολογία διάστο φράτου<br>διακο δια τη Ποριβολογία διάστο φράτου<br>διακο δια τη Ποριβολογία διάστο φράτου<br>διακο δια τη Ποριβολογία διάστο φράτου<br>διακο δια τη Ποριβολογία διάστο φράτου<br>διακο δια τη Ποριβολογία διάστο φράτου<br>διακο δια τη Ποριβολογία διάστο φράτου<br>διακο δια τη Ποριβολογία διάστο φράτου<br>διακο δια τη Ποριβολογία διάστο στη Ποριβολογία<br>διακο δια τη Ποριβολογία<br>διακο δια τη Ποριβολογία<br>διακο δια τη Ποριβολογία<br>διακο δια τη Ποριβολογία<br>διακο δια τη Ποριβολογία<br>διακο δια τη Ποριβολογία<br>δια τη Ποριβολογία<br>δια τη Ποριβολογία        | 2015<br>                                                                                                    | Sector - Kayit Yadi<br>Frifestarycansyst<br>Infestarycansyst<br>In                                                                                                    |
| ensatu 145 50 hates Reporters Nation Specific<br>All Falled Leasures upper presentations for the specific<br>presentation<br>presentation<br>presentat                                                                                                    | Activation<br>tal happing cyperiod up to be<br>an anomale do 2014 of the operation<br>and anomale do 2014 of the operation<br>and anomale do 2014 of the operation<br>anomale do 2014 of the operation<br>anomale do 2014 of the o                                                                                                    | en of the sector of the sector                                                                                                    | In and, unide tog pilled In 2000 F In 2000 F I                                                                                                    | <ul> <li>MCONUDERSIST</li> <li>ACTS</li> <li>ACTS</li> <li>C</li> <li>C</li> <li>C</li> <li>C</li> <li>C</li> <li>C</li> </ul>                                                                                                    | bende karddge<br>Diesen<br>1<br>1<br>1<br>1<br>1                                                     | Enc.<br>An Operation of the second systematic as allowed<br>An Operating States Operation<br>An Operating States Operation<br>An Operating States Operating<br>An Operating States Operating States<br>An Operating States Operating States<br>An Operating States Operating States<br>An Operating States Operating States<br>An Operating States Operating States<br>An Operating States Operating States<br>An Operating States Operating States<br>An Operating States Operating States<br>An Operating States Operating States<br>An Operating States<br>An Operating States<br>A | ۲۵۵۵<br>۲۰۰۰ ۲۰۰۰ ۲۰۰۰ ۲۰۰۰ ۲۰۰۰ ۲۰۰۰ ۲۰۰۰                                                                                                    | Secon - Kayi Yek<br>Parla tanyukan ye<br>In<br>In<br>In<br>In<br>In<br>In<br>In<br>In<br>In<br>In<br>In<br>In<br>In                                                                                                    |
| annuale La Valo Malande Magna Haran Valo Marajan (1994)<br>Alf Andre Margunana (Lapinger Margina)<br>Annuale Marginal (Lapinger Margina)<br>Annuale Marginal (Lapinger Margina)<br>Annuale Marginal (Lapinger Margina)<br>Annuale Marginal (Lapinger Margina)<br>Annuale Marginal (Lapinger Margina)<br>Annuale Marginal (Lapinger Margina)<br>Annuale Marginal (Lapinger Margina)<br>Annuale Marginal (Lapinger Margina)<br>Annuale Marginal (Lapinger Margina)<br>Annuale Marginal (Lapinger Margina)<br>Annuale Marginal (Lapinger Margina)<br>Annuale Marginal (Lapinger Margina)<br>Annuale Marginal (Lapinger Margina)<br>Annuale Margina)<br>Annuale Marginal (Lapinger Margina)<br>Annuale Margina)<br>Annuale Marginal (Lapinger Margina)<br>Annuale Margina)<br>Annuale Marginal (Lapinger Margina)<br>Annuale Margina)<br>Annuale Margina)<br>Annuale Marginal (Lapinger Margina)<br>Annuale Margina)<br>Annuale Marginal (Lapinger Margina)<br>Annuale Margina)<br>Annuale Margina)<br>Annua                                                                                                    | ACTOR:<br>ACTOR:<br>COMMARCIAN COMMARCIAN<br>COMMARCIAN COMMARCIAN<br>COMMARCIANCE COMMARCIAN<br>COMMARCIANCE COMMARCIAN<br>COMMARCIANCE COMMARCIAN<br>COMMARCIANCE COMMARCIAN<br>COMMARCIANCE COMMARCIAN<br>COMMARCIANCE COMMARCIAN<br>COMMARCIANCE COMMARCIAN<br>COMMARCIANCE COMMARCIAN<br>COMMARCIANCE COMMARCIAN<br>COMMARCIANCE COMMARCIAN<br>COMMARCIANCE COMMARCIAN<br>COMMARCIANCE COMMARCIAN<br>COMMARCIANCE COMMARCIAN<br>COMMARCIANCE COMMARCIANCE<br>COMMARCIANCE COMMARCIANCE<br>COMMARCIANCE<br>COMMARCIANCE COMMARCIANCE<br>COMMARCIANCE COMMARCIANCE<br>COMMARCIANCE COMMARCIANCE<br>COMMARCIANCE COMMARCIANCE<br>COMMARCIANCE COMMARCIANCE<br>COMMARCIANCE<br>COMMARCIANCE                                                                                                    | encontractions during the second of the second of the seco                                                                                                    | In and y under tog pelled<br>                                                                                                    | <ul> <li>BEQUEU CORRUEN</li> <li>MATS</li> <li>MATS</li> <li>4</li> <li>2</li> <li>4</li> <li>4</li> <li>2</li> <li>4</li> <li>4</li> <li>2</li> <li>4</li> <li>4</li> <li>2</li> <li>4</li> <li>4</li> <li>2</li> <li>4</li> <li>4<td>Dieem<br/>1<br/>1<br/>1<br/>1<br/>1<br/>1<br/>1<br/>1<br/>1<br/>1</td><td>the last part hat function dependent dependent dependen</td><td>2015<br/></td><td>Segin - Kapit Yerken ye<br/>Federa temporan ye<br/>IV<br/>IV<br/>IV<br/>IV<br/>IV<br/>IV<br/>IV<br/>IV<br/>IV<br/>IV<br/>IV<br/>IV<br/>IV</td></li></ul> | Dieem<br>1<br>1<br>1<br>1<br>1<br>1<br>1<br>1<br>1<br>1                                              | the last part hat function dependent dependent dependen                                                                                                    | 2015<br>                                                                                                    | Segin - Kapit Yerken ye<br>Federa temporan ye<br>IV<br>IV<br>IV<br>IV<br>IV<br>IV<br>IV<br>IV<br>IV<br>IV<br>IV<br>IV<br>IV                                                                                                    |
| encuclus UN SY Shaher Maynet winder langer 1993 bit finder transmort uppformer many Line register<br>and the finder transmort uppformer many Line register<br>and the finder transmort uppformer line register<br>and the finder transmort uppformer line register<br>and the finder transmort uppformer line register<br>and the finder line register<br>and the finder line register line register<br>and the finder line register<br>and the finder lin                                                                                                    | Activity)<br>The head region of the second second sec                                                                                                    | Annual Annual Annua<br>Annual Annual Annual Annual Annual Annual Annual Annual Annual Annual Annual Annual Annual Annual Annual Annual                                                                                                     | In and, under top pelled                                                                                                    | <ul> <li>SEQUEL/CRASHER</li> <li>W analysis forces (b)</li> <li>MATS</li> <li>4</li> <li>7</li> <li>6</li> <li>2</li> <li>1</li> <li>2</li> </ul>                                                                                                    | Diener<br>t<br>t<br>t<br>t<br>t<br>t<br>t<br>t<br>t<br>t<br>t<br>t                                   | End on grant scattlandiges attende sporting at attende<br>form<br>A - Og og Grant Scattlandiges attende sporting at attende<br>A - Og Og Grant Scattlandiges attende sporting<br>A - Og Og Grant Scattlandiges attende sporting<br>A - Og Og Grant Scattlandiges attende sporting<br>A - Og Grant Scattlandiges attende sporting<br>A - Og Grant Scattlandiges attende sporting<br>A - Og Grant Scattlandiges attendered sporting<br>A - Og Grant Scattlandiges attendered sporting<br>A - Og Grant Scattlandiges attendered sporting<br>A - Og Grant Scattlandiges attendered sporting<br>A - Og Grant Scattlandiges attendered sporting<br>A - Og Grant Scattlandiges attendered sporting<br>A - Og Grant Scattlandiges attendered sporting<br>A - Og Grant Scattlandiges attendered sporting<br>A - Og Grant Scattlandiges attendered sporting<br>A - Og Grant Scattlandiges attendered<br>A - Og Grant Scattlandiges attendered<br>A - Og Gran                                                                               | ۲۵۵۵<br>۲۰۰۰ ۲۰۰۰ ۲۰۰۰ ۲۰۰۰ ۲۰۰۰ ۲۰۰۰ ۲۰۰۰                                                                                                    | Segina - Kaya Twee<br>Paglas terrycana yan<br>IF - C<br>IF - C<br>IF - |
| annuales 24/25 Albert Higher Hard Holden 24/25 25<br>Albert Harden Target and Hard Hard Hard Hard Hard Hard Hard Har                                                                                                    | ACTORS<br>ACTORS<br>ACTORS |                                                                                                    | In and upwhere hop perform<br>In 2004 III and III and III and III and III and III and III and III and III and III and III and III and III and III and III and III and III and III and III and III and III and III and III and III and III and III and III and III and III and IIII and IIII and IIII and IIII and IIII and IIII and IIII and IIII and IIII and IIII and IIII and IIII and IIII and IIII and IIII and IIII and IIII and IIII and IIII and IIIII and IIIII and IIIII and IIIIIIIIII                                                                                                    | <ul> <li>BEDREL CHIRAGE</li> <li>BEDREL CHIRAGE</li> <li>ACTS</li> <li>A</li> <li>A</li></ul>                                                                                                    | Diemy<br>1<br>1<br>1<br>1<br>1<br>1<br>1<br>1<br>1<br>1<br>1<br>1<br>1<br>1<br>1<br>1<br>1<br>1<br>1 | Arrow Data and Arrow Data and Arrow Data         Arrow Data and Arrow Data           Arrow Data and Arrow Data         Arrow Data           Arrow Data and Arrow Data         Arrow Data           Arrow Data         Arrow Data           Arrow Data         Arrow Data           Arrow Data         Arrow Data           Arrow Data         Arrow Data           Arrow Data         Arrow Data           Arrow Data         Arrow Data           Arrow Data         Arrow Data           Arrow Data         Arrow Data           Arrow Data         Arrow Data                                                                                                    | Image: Image:                                                                                                    | Listen - Kayn Yeer<br>Pagtas tanguan yan<br>IIV. I<br>IIV. IIV.                                                                                                    |

5. Bu sekmedeki seçimler tamamlandıktan sonra SEÇMELİ DERSLER sekmesini seçin ve aynı işlemi tekrarlayın. Bu sekmede yer alan tüm derslerin de seçilmesi zorunludur. Son olarak sayfanın sol üst köşesinde yer alan <a href="mailto:bers Seçimimi Kaydet">Ders Seçimimi Kaydet</a> butonunu tıklayın. Daha sonra Danışmana Gönder butonunu tıkladıktan sonra seçiminiz Danışman onayına gönderilecektir.

| 10 Cer                                                     | akkale  | Ornekiz Mort De                                   | www. X () Ders Seçimi - Kapıt Ve                                                                               | nieme × +                                                                                                    |                                      |               |                                            |                               |               |                |                                              |           |                      | - 5                         | × |
|------------------------------------------------------------|---------|---------------------------------------------------|----------------------------------------------------------------------------------------------------|----------------------------------------------------------------------------------------------------|--------------------------------------|---------------|--------------------------------------------|-------------------------------|---------------|----------------|----------------------------------------------|-----------|----------------------|-----------------------------|---|
| ← → C <sup>a</sup> 🙆 (0) 🖨 https://wbys.comu.edu.tr/AIS/50 |         |                                                   |                                                                                                    |                                                                                                    | udent/Repstration/Inder/uspid+225457 |               |                                            |                               |               |                | - 20 0                                       | W\ 🖽      | Ξ                    |                             |   |
| Ø In                                                       | tok zya | aret edilenter                                    |                                                                                                    |                                                                                                    |                                      |               |                                            |                               |               |                |                                              |           |                      |                             |   |
| Conserved and the second                                   | 0       | Anachersk Pro                                     | gram Seyne -                                                                                                   | <ul> <li>Image: A mail of the second second sec</li></ul> | 90                                   |               |                                            |                               |               |                |                                              |           |                      | 🛍 😡 🚅                       |   |
| ۵                                                          | Diji    | nan nagi yana                                     | hasitusans - Normal Ogeden / 201                                                                               | E - Gut                                                                                                    |                                      |               |                                            |                               |               |                |                                              |           | Billers Septem Kayou | Ē                           |   |
|                                                            | Dange   | naan die Olipe Dyw                                | al Calal Gang 1 Sind 1 7 Days Others                                                                           | 1 Darwe Dara Segar                                                                                                    | Operation Party                      | (2018-2019) 0 | a necessified a necessified of the case of | 6                             |               |                |                                              |           |                      |                             |   |
| m                                                          | Seg     | çili Dersler                                      |                                                                                                    | Oetaylari Döster                                                                                                    | Apitama                              | Zorumiu D     | erster OstDiteersDerster /                 | Ragari) Olunan Detsler        | seçmeni di    | FREER          |                                              |           |                      |                             |   |
| X <sup>2</sup>                                             |         | 01765-0179<br>45                                  | segments<br>36                                                                                                 | 1000-0075<br>B                                                                                                    | Eurada se                            | onal densite  | niz yer atmaktadır. Mazareyet için zo      | runiu değildir tərət məcəriyi | t için gerekl | keedyi tamamta | stämet op segnel dets amaleans.              |           |                      |                             |   |
| C                                                          |         |                                                   | Enañaix ders program                                                                                           |                                                                                                    |                                      |               |                                            |                               |               |                |                                              |           | <b>1</b> 2           | 245                         |   |
|                                                            | Terr.   | Deep Norks                                        | Door Adv                                                                                                    | 1977                                                                                                    | Segnu .                              | Ders Kode     | Ders Adi                                   | Terrise Abnan I               | ours .        | Tekrar Akts    | Serve and a serve a                          | Açəsama   | shound               | Ogreeci Sayisi/Kata         |   |
|                                                            | 1       | 474,1971                                          | Abaturic Bicelani ve Intotap Tarihi I                                                                          | 1                                                                                                    | C III III                            | DIF-1013      | Biveistatistik 1                           | e seçeren ders gruberdan i    | III OZ S AALS | ters sources   | A - Fref Dr. Natroat Mendes                  | Alabite   |                      | Sitteretate                 |   |
| -6                                                         | 2       | 100000                                            | Participant and a second second second second second second second second second second second second second s |                                                                                                    | + Council                            | DHF-3211      | Osmanii ve Yoresel Turk Muttağ             | i.                            |               | 2              | A - Dr Obr Ovesi Obuz Taspiniar              | - Alabite | 0 11                 | 271 manual                  |   |
|                                                            | 1       | 1002-1000                                         | Oyunan.                                                                                                    |                                                                                                    | · Segme                              | Quer-1929     | Heykel Tetrolojien                         |                               |               | 2              | A - Öğr. Gör. Münewer Berrin Kayman Karaştıl | J Alabite | 0 0                  | 6/Lindex                    |   |
|                                                            | 3       | Det HEET                                          | Maddeler Bilgisi 1                                                                                             | 2                                                                                                    | _                                    |               |                                            |                               |               |                |                                              |           |                      | A                           |   |
|                                                            | 4       | 010,1000                                          | Diş Anatomisi ve Foyslaşisi                                                                                    | 12                                                                                                    |                                      |               |                                            |                               |               |                |                                              |           |                      |                             |   |
|                                                            | -5      | DHT.1005                                          | Tibbi Biyokimja                                                                                                | 6                                                                                                    |                                      |               |                                            |                               |               |                |                                              |           |                      |                             |   |
|                                                            | 8       | DISELLINES                                        | Tibbi Biyoloji ve Genetik                                                                                      | 6                                                                                                    |                                      |               |                                            |                               |               |                |                                              |           |                      |                             |   |
|                                                            | 3       | DH7-1005                                          | Davrateg Bilettiert                                                                                            | 2                                                                                                    |                                      |               |                                            |                               |               |                |                                              |           |                      |                             |   |
|                                                            | 8       | TREATED                                           | Tux On I                                                                                                    | ,                                                                                                    |                                      |               |                                            |                               |               |                |                                              |           |                      |                             |   |
|                                                            | 9       | TEFT                                              | Ingitizze I                                                                                                    | 2                                                                                                    |                                      |               |                                            |                               |               |                |                                              |           |                      |                             |   |
| Cern Septri - Kayt Yenieme                                 | 100     | aging Device<br>Sosta Sejing Des<br>Agnel Havater | ~                                                                                                    |                                                                                                    |                                      |               |                                            |                               |               |                |                                              |           |                      | ərs Şeçimi - Kəvit Yenilemə |   |